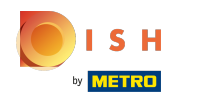

#### (i) Cliquez d'abord sur Articles.

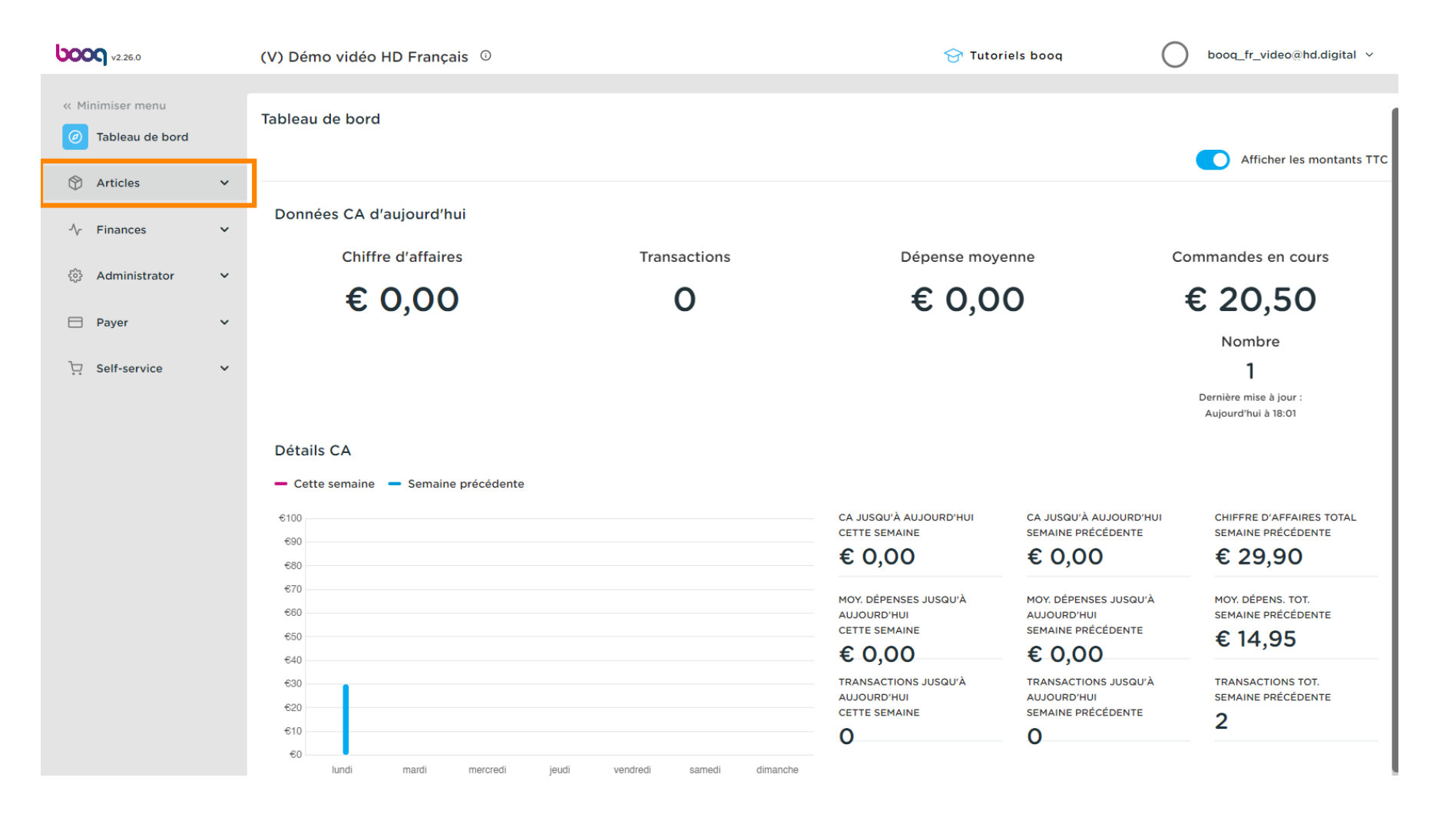

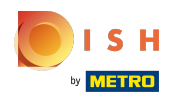

#### (i) Cliquez sur Menu.

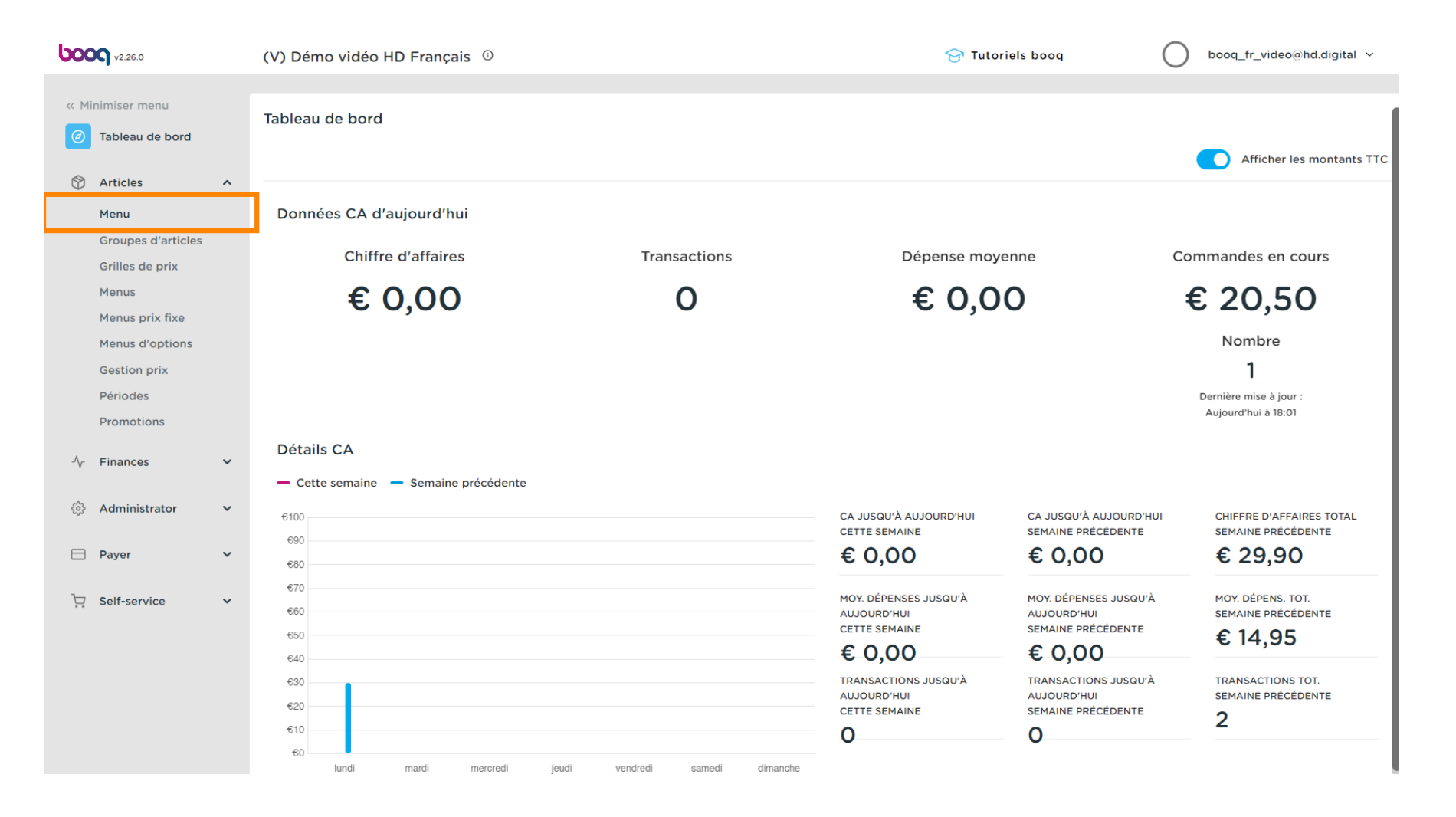

## () Cliquez sur le nom du produit pour modifier le nom.

| 600      | v2.26.0                          | (V) Démo vidéo HD Français <sup>①</sup> |                        |                 |       |                |                                 |                          | 6                            | 🖻 Tutoriels boog 🛛 🛛 bo     | oq_fr_video@hd.digital | ~   |
|----------|----------------------------------|-----------------------------------------|------------------------|-----------------|-------|----------------|---------------------------------|--------------------------|------------------------------|-----------------------------|------------------------|-----|
| « м<br>Ø | inimiser menu<br>Tableau de bord |                                         | Menu<br><sub>Gén</sub> | I (144<br>néral | l men | u)<br>Allergèr | es                              |                          |                              |                             |                        |     |
| Ø        | Articles                         | ^                                       | Q                      |                 | Тар   | er pour        | Chercher Groupe d'articles Tous | ~ =                      | E Afficher <b>50 v</b> donné | ées 🛛 🖓 Filtre 💿 Colonnes 🗸 | + Ajouter article      |     |
|          | Groupes d'articles               |                                         |                        |                 |       | ID 🗘           | Nom 🗘                           | Groupe d'articles 🗘      | Groupe CA                    | Des prix 🗘 Prix option 🔇    | TVA 🗘                  | Pro |
|          | Grilles de prix<br>Menus         |                                         | 0                      | Ъ               | Û     | #69            | Alambic De Chaudfont            | Boissons non alcoolisées | Boissons TVA Basse           | € 3,00                      | 20% - TVA 20%          | Bar |
|          | Menus prix fixe                  |                                         | 0                      | G               | Û     | #98            | Amaretto Disaronno              | Spiritueux étrangers     | Boissons TVA élevée          | € 5,25                      | 20% - TVA 20%          | Bar |
|          | Gestion prix                     |                                         | 0                      | G               | Û     | #9             | Asperges Vertes                 | Entrées                  | Aliments                     | € 11,50                     | 10% - TVA 10%          | Cui |
|          | Périodes<br>Promotions           |                                         | 0                      | Ъ               | Î     | #28            | Assiette De Fromages            | Desserts                 | Aliments                     | € 14,00                     | 10% - TVA 10%          | Cui |
| ٨        | Finances                         | ~                                       | 0                      | G               | Û     | #119           | Bacardi Blanco                  | Spiritueux étrangers     | Boissons TVA élevée          | € 5,25                      | 20% - TVA 20%          | Bar |
| v        | i maneca                         |                                         | 0                      | Ъ               | Û     | #120           | Bacardi Limon                   | Spiritueux étrangers     | Boissons TVA élevée          | € 5,25                      | 20% - TVA 20%          | Bar |
| ŝ        | Administrator                    | ~                                       | 0                      | G               | Û     | #146           | Baguette                        | Aliments                 | TVA basse                    | € 3,50                      | 10% - TVA 10%          |     |
|          | Payer                            | ~                                       | 0                      | Ъ               | Û     | #44            | Baileys Coffee                  | Cafés spéciaux           | Boissons TVA élevée          | € 7,75                      | 10% - TVA 10%          | Bar |
| ŗ        | Self-service                     | ~                                       | 0                      | G               | ⊞     | #78            | Ballerines                      | Whisky                   | Boissons TVA élevée          | € 6,25                      | 20% - TVA 20%          | Bar |
|          |                                  |                                         | 0                      | G               | Û     | #105           | Bête. Bénédictin                | Spiritueux étrangers     | Boissons TVA élevée          | € 5,25                      | 20% - TVA 20%          | Bar |
|          |                                  |                                         | 0                      | С               | Û     | #76            | Biere Bok (en Saison)           | Bières pression          | Boissons TVA élevée          | € 4,75                      | 20% - TVA 20%          | Bar |
|          |                                  |                                         | 0                      | Ъ               | Û     | #10            | Bisque                          | Entrées                  | Aliments                     | € 13,50                     | 10% - TVA 10%          | Cui |
|          |                                  |                                         |                        |                 |       |                |                                 | 1                        | 2 3 >                        |                             |                        |     |

#### () Cliquez sur le prix et entrez le prix souhaité.

| boo      | V2.26.0                            |   | (V) D       | émo                                   | vid | éo HD     | Français 🛈                      |                          | ଟ                            | Tutoriels booq   | O bood        | q_fr_video@hd.digital \ | ~   |
|----------|------------------------------------|---|-------------|---------------------------------------|-----|-----------|---------------------------------|--------------------------|------------------------------|------------------|---------------|-------------------------|-----|
| « м<br>Ø | inimiser menu<br>Tableau de bord   |   | Menu<br>Gén | Menu (144 menu)<br>Général Allergènes |     |           |                                 |                          |                              |                  |               |                         |     |
| Ø        | Articles<br>Menu                   | ^ | Q           |                                       | Тар | er pour ( | chercher Groupe d'articles Tous | ~                        | Afficher <b>50 v</b> données | S Filtre © Colon | ines v        | + Ajouter article       |     |
|          | Groupes d'articles                 |   |             |                                       |     | ID ¢      | Nom 🗘                           | Groupe d'articles 🗘      | Groupe CA                    | Des prix 🗘       | Prix option 🗘 | TVA 🗘                   | Pro |
|          | Menus                              |   | 0           | С                                     | Û   | #69       | Alambic De Chaudfontaine        | Boissons non alcoolisées | Boissons TVA Basse           | 3,00             |               | 20% - TVA 20%           | Bar |
|          | Menus prix fixe<br>Menus d'options |   | 0           | С                                     | Û   | #98       | Amaretto Disaronno              | Spiritueux étrangers     | Boissons TVA élevée          | € 5,25           |               | 20% - TVA 20%           | Bar |
|          | Gestion prix                       |   | 0           | Ъ                                     | Û   | #9        | Asperges Vertes                 | Entrées                  | Aliments                     | € 11,50          |               | 10% - TVA 10%           | Cui |
|          | Périodes<br>Promotions             |   | 0           | G                                     | Û   | #28       | Assiette De Fromages            | Desserts                 | Aliments                     | € 14,00          |               | 10% - TVA 10%           | Cui |
| -\/-     | Finances                           | ~ | 0           | С                                     | Û   | #119      | Bacardi Blanco                  | Spiritueux étrangers     | Boissons TVA élevée          | € 5,25           |               | 20% - TVA 20%           | Bar |
| ~        |                                    |   | 0           | С                                     | Û   | #120      | Bacardi Limon                   | Spiritueux étrangers     | Boissons TVA élevée          | € 5,25           |               | 20% - TVA 20%           | Bar |
| 203      | Administrator                      | ~ | 0           | G                                     | Û   | #146      | Baguette                        | Aliments                 | TVA basse                    | € 3,50           |               | 10% - TVA 10%           |     |
|          | Payer                              | ~ | 0           | Ъ                                     | Û   | #44       | Baileys Coffee                  | Cafés spéciaux           | Boissons TVA élevée          | € 7,75           |               | 10% - TVA 10%           | Bar |
| ŗ        | Self-service                       | ~ | 0           | G                                     | Ē   | #78       | Ballerines                      | Whisky                   | Boissons TVA élevée          | € 6,25           |               | 20% - TVA 20%           | Bar |
|          |                                    |   | 0           | G                                     | Û   | #105      | Bête. Bénédictin                | Spiritueux étrangers     | Boissons TVA élevée          | € 5,25           |               | 20% - TVA 20%           | Bar |
|          |                                    |   | 0           | С                                     | Û   | #76       | Biere Bok (en Saison)           | Bières pression          | Boissons TVA élevée          | € 4,75           |               | 20% - TVA 20%           | Bar |
|          |                                    |   |             | 6                                     | Û   | #10       | Bisque                          | Entrées                  | Aliments                     | € 13,50          |               | 10% - TVA 10%           | Cui |
|          |                                    |   |             |                                       |     |           |                                 | 1                        | 2 3 >                        |                  |               |                         |     |

#### (i) Cliqu

#### Cliquez sur le taux de TVA pour le modifier.

| <b>UCOC</b> v2.26.0                   | (V) Démo vidéo HD Français 🛈 |                        |              |     |                 | Français <sup>(1)</sup>        |                          | S                         | Tutoriels booq         | ) booq_fr_video@hd.digital ~          | /   |
|---------------------------------------|------------------------------|------------------------|--------------|-----|-----------------|--------------------------------|--------------------------|---------------------------|------------------------|---------------------------------------|-----|
| « Minimiser menu<br>Ø Tableau de bord |                              | Menu<br><sub>Gén</sub> | (144<br>éral | men | ıu)<br>Allergèn | es                             |                          |                           |                        |                                       |     |
| Articles ^                            | ^                            | Q                      |              | Тар | er pour o       | hercher Groupe d'articles Tous | ~                        | Afficher <b>50∨</b> donné | es 🛛 Filtre 💿 Colonnes | <ul><li>✓ + Ajouter article</li></ul> |     |
| Groupes d'articles                    |                              |                        |              |     | ID 🗘            | Nom 🗘                          | Groupe d'articles 🗘      | Groupe CA                 | Des prix 🗘 🛛 Prix o    | ption 🗘 TVA 🗘                         | Pro |
| Menus                                 |                              | 0                      | С            | Û   | #69             | Alambic De Chaudfontaine       | Boissons non alcoolisées | Boissons TVA Basse        | € 3,00                 | 20% - TVA 2 🗸                         | Bar |
| Menus prix fixe<br>Menus d'options    |                              | 0                      | G            | ▣   | #98             | Amaretto Disaronno             | Spiritueux étrangers     | Boissons TVA élevée       | € 5,25                 | 20% - TVA 20%                         | Bar |
| Gestion prix                          |                              | 0                      | С            | ▣   | #9              | Asperges Vertes                | Entrées                  | Aliments                  | € 11,50                | 10% - TVA 10%                         | Cui |
| Périodes<br>Promotions                |                              | 0                      | С            | Û   | #28             | Assiette De Fromages           | Desserts                 | Aliments                  | € 14,00                | 10% - TVA 10%                         | Cui |
| -\/ <sub>℃</sub> Finances ✓           | ~                            | 0                      | Ъ            | ▣   | #119            | Bacardi Blanco                 | Spiritueux étrangers     | Boissons TVA élevée       | € 5,25                 | 20% - TVA 20%                         | Bar |
| <sup>6</sup> 2                        |                              | 0                      | С            | Û   | #120            | Bacardi Limon                  | Spiritueux étrangers     | Boissons TVA élevée       | € 5,25                 | 20% - TVA 20%                         | Bar |
| 💱 Administrator 🗸                     | ~                            | 0                      | С            | Û   | #146            | Baguette                       | Aliments                 | TVA basse                 | € 3,50                 | 10% - TVA 10%                         | 4   |
| 🖹 Payer 🗸 🗸                           | ~                            | 0                      | С            | Û   | #44             | Baileys Coffee                 | Cafés spéciaux           | Boissons TVA élevée       | € 7,75                 | 10% - TVA 10%                         | Bar |
| ∵ Self-service ✓                      | ~                            | 0                      | 6            | Ē   | #78             | Ballerines                     | Whisky                   | Boissons TVA élevée       | € 6,25                 | 20% - TVA 20%                         | Bar |
|                                       |                              | 0                      | 6            | Û   | #105            | Bête. Bénédictin               | Spiritueux étrangers     | Boissons TVA élevée       | € 5,25                 | 20% - TVA 20%                         | Bar |
|                                       |                              | 0                      | 6            | Û   | #76             | Biere Bok (en Saison)          | Bières pression          | Boissons TVA élevée       | € 4,75                 | 20% - TVA 20%                         | Bar |
|                                       |                              |                        | ù            | 1   | #10             | Bisque                         | Entrées                  | Aliments                  | € 13,50                | 10% - TVA 10%                         | Cui |
|                                       |                              |                        |              |     |                 |                                | 1                        | 2 3 >                     |                        |                                       |     |

ISH Metro

 $(\mathbf{i})$ 

Une liste déroulante s'affichera. Sélectionnez maintenant le taux de TVA approprié.

| <b>0000</b> v2.26.0                   | (V) Démo vidéo HD Français 💿                                         | 😚 Tutoriels booq 🛛 🖉 b                | ooq_fr_video@hd.digital      |
|---------------------------------------|----------------------------------------------------------------------|---------------------------------------|------------------------------|
| « Minimiser menu<br>Ø Tableau de bord | Menu (144 menu)<br>Général Allergènes                                |                                       |                              |
| Articles ^                            | Q Taper pour chercher Groupe d'articles Tous ~ 📃 Affic               | her 50 v données V Filtre             | + Ajouter article            |
| Groupes d'articles<br>Grilles de prix | ID $\Diamond$ Nom $\Diamond$ Groupe d'articles $\Diamond$ Groupe C   | A Des prix $\diamondsuit$ Prix option | ≎ TVA ≎ Pro                  |
| Menus                                 | C 🔂 🛱 #69 Alambic De Chaudfontaine Boissons non alcoolisées Boissons | TVA Basse € 3,00                      | 20% - TVA 2 🗸 Bar            |
| Menus prix fixe<br>Menus d'options    | 🖉 🔂 🌐 #98 Amaretto Disaronno Spiritueux étrangers Boissons           | TVA élevée € 5,25                     | 0% - TVA 0%<br>10% - TVA 10% |
| Gestion prix                          | C 🛱 #9 Asperges Vertes Entrées Aliments                              | € 11,50                               | 20% - TVA 20% Cui            |
| Périodes<br>Promotions                |                                                                      | € 14,00                               | 10% - TVA 10% Cui            |
| A- Financos                           | C 🛱 #119 Bacardi Blanco Spiritueux étrangers Boissons                | TVA élevée € 5,25                     | 20% - TVA 20% Bar            |
| -γ Finances •                         | 🧷 🔂 🛱 #120 Bacardi Limon Spiritueux étrangers Boissons               | TVA élevée € 5,25                     | 20% - TVA 20% Bar            |
| ô子 Administrator 🗸                    |                                                                      | e € 3,50                              | 10% - TVA 10%                |
| Payer V                               |                                                                      | TVA élevée € 7,75                     | 10% - TVA 10% Bar            |
| Ç Self-service ✓                      |                                                                      | TVA élevée € 6,25                     | 20% - TVA 20% Bar            |
|                                       | C 🗊 #105 Bête. Bénédictin Spiritueux étrangers Boissons              | TVA élevée € 5,25                     | 20% - TVA 20% Bar            |
|                                       | C 🛱 #76 Biere Bok (en Saison) Bières pression Boissons               | TVA élevée € 4,75                     | 20% - TVA 20% Bar            |
|                                       | C 🛱 #10 Bisque Entrées Aliments                                      | € 13,50                               | 10% - TVA 10% Cui            |
|                                       |                                                                      |                                       |                              |

## () Cliquez sur Filtre pour obtenir un aperçu.

| 600  | v2.26.0                               |   | (V) D       | émo                               | vide | éo HD     | Français <sup>①</sup>           |                          |                      | 😚 Tutoriels booq 🛛 🔵 boo   | q_fr_video@hd.digital 、 | ~   |
|------|---------------------------------------|---|-------------|-----------------------------------|------|-----------|---------------------------------|--------------------------|----------------------|----------------------------|-------------------------|-----|
| « M  | linimiser menu<br>Tableau de bord     |   | Menu<br>Gén | enu (144 menu) Général Allergènes |      |           |                                 |                          |                      |                            |                         |     |
| Ŷ    | Articles<br>Menu                      | ^ | Q           |                                   | Таре | er pour d | chercher Groupe d'articles Tous | ~                        | E Afficher 50 v donr | nées V Filtre O Colonnes V | + Ajouter article       |     |
|      | Groupes d'articles<br>Grilles de prix |   |             |                                   |      | ID 🗘      | Nom 🗘                           | Groupe d'articles 🗘      | Groupe CA            | Des prix 🗘 Prix option 🗘   | TVA 🗘                   | Pro |
|      | Menus                                 |   | 0           | С                                 | Û    | #69       | Alambic De Chaudfontaine        | Boissons non alcoolisées | Boissons TVA Basse   | € 3,00                     | 20% - TVA 2 🗸           | Bar |
|      | Menus prix fixe<br>Menus d'options    |   | 0           | Ъ                                 | Ĥ    | #98       | Amaretto Disaronno              | Spiritueux étrangers     | Boissons TVA élevée  | € 5,25                     | 20% - TVA 20%           | Bar |
|      | Gestion prix                          |   | 0           | G                                 | Û    | #9        | Asperges Vertes                 | Entrées                  | Aliments             | € 11,50                    | 10% - TVA 10%           | Cui |
|      | Périodes<br>Promotions                |   | 0           | G                                 | ÎÌ   | #28       | Assiette De Fromages            | Desserts                 | Aliments             | € 14,00                    | 10% - TVA 10%           | Cui |
|      |                                       |   | 0           | Ъ                                 | Û    | #119      | Bacardi Blanco                  | Spiritueux étrangers     | Boissons TVA élevée  | € 5,25                     | 20% - TVA 20%           | Bar |
| -7/- | Finances                              | ř | 0           | G                                 | Û    | #120      | Bacardi Limon                   | Spiritueux étrangers     | Boissons TVA élevée  | € 5,25                     | 20% - TVA 20%           | Bar |
| ŝ    | Administrator                         | ~ | 0           | С                                 | Û    | #146      | Baguette                        | Aliments                 | TVA basse            | € 3,50                     | 10% - TVA 10%           |     |
|      | Payer                                 | ~ | 0           | Ъ                                 | Û    | #44       | Baileys Coffee                  | Cafés spéciaux           | Boissons TVA élevée  | € 7,75                     | 10% - TVA 10%           | Bar |
| ŗ    | Self-service                          | ~ | 0           | Ъ                                 | Û    | #78       | Ballerines                      | Whisky                   | Boissons TVA élevée  | € 6,25                     | 20% - TVA 20%           | Bar |
|      |                                       |   | 0           | Ъ                                 | Û    | #105      | Bête. Bénédictin                | Spiritueux étrangers     | Boissons TVA élevée  | € 5,25                     | 20% - TVA 20%           | Bar |
|      |                                       |   | 0           | Ъ                                 | Ē    | #76       | Biere Bok (en Saison)           | Bières pression          | Boissons TVA élevée  | € 4,75                     | 20% - TVA 20%           | Bar |
|      |                                       |   | 0           | Ъ                                 | ÎÌ   | #10       | Bisque                          | Entrées                  | Aliments             | € 13,50                    | 10% - TVA 10%           | Cui |
|      |                                       |   |             |                                   |      |           |                                 | 1                        | 2 3 >                |                            |                         |     |

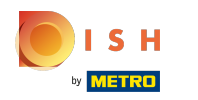

# () Cliquez sur Prix/TVA.

| <b>0000</b> v2.26.0                | Filtrer articles        |   |                    | FERMER 🛞                             |
|------------------------------------|-------------------------|---|--------------------|--------------------------------------|
| « Minimiser menu                   |                         |   |                    |                                      |
| ⑦ Tableau de bord                  | Prix/TVA                | ^ | Groupes d'articles | ^                                    |
| Articles                           | Requête                 | ^ | Groupes CA         | ^                                    |
| Menu<br>Groupes d'articles         | Attributs de production | ^ | Menu Options       | ^                                    |
| Grilles de prix<br>Menus           | Allergènes              | ^ | Types de plats     | ^                                    |
| Menus prix fixe<br>Menus d'options |                         |   |                    |                                      |
| Gestion prix                       |                         |   |                    |                                      |
| Périodes<br>Promotions             |                         |   |                    |                                      |
| ∿r Finances v                      |                         |   |                    |                                      |
| () Administrator 🗸                 |                         |   |                    |                                      |
| 🖹 Payer 🗸                          |                         |   |                    |                                      |
| ऐ Self-service ∽                   |                         |   |                    |                                      |
|                                    |                         |   |                    |                                      |
|                                    |                         |   |                    |                                      |
|                                    |                         |   | Efface             | r tous les filtres Appliquer filtres |

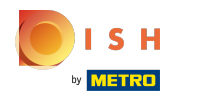

## Tutorial - Aperçu des articles

## () Sélectionnez le taux de TVA que vous souhaitez afficher.

| <b>0000</b> v2.26.0                | Filtrer articles                       |                      |                                   |  |  |  |  |  |  |
|------------------------------------|----------------------------------------|----------------------|-----------------------------------|--|--|--|--|--|--|
|                                    |                                        |                      |                                   |  |  |  |  |  |  |
| ⑦ Tableau de bord                  | Prix/TVA                               | ✓ Groupes d'articles | ^                                 |  |  |  |  |  |  |
| 🕅 Articles                         | <b>de</b> 0,0                          | Groupes CA           | ^                                 |  |  |  |  |  |  |
| Menu<br>Groupes d'articles         | à 0,0                                  | Menu Options         | ^                                 |  |  |  |  |  |  |
| Grilles de prix<br>Menus           | TVA Aucun ~<br>Aucun<br>0% - TVA 0%    | Types de plats       | ^                                 |  |  |  |  |  |  |
| Menus prix fixe<br>Menus d'options | Requête 10% - TVA 10%<br>20% - TVA 20% | ^                    |                                   |  |  |  |  |  |  |
| Gestion prix<br>Périodes           | Attributs de production                | ^                    |                                   |  |  |  |  |  |  |
| Promotions                         | Allergènes                             | ^                    |                                   |  |  |  |  |  |  |
| -\∕- Finances                      | ~                                      |                      |                                   |  |  |  |  |  |  |
| ô Administrator                    | ~                                      |                      |                                   |  |  |  |  |  |  |
| 🗎 Payer                            | *                                      |                      |                                   |  |  |  |  |  |  |
| 🖵 Self-service                     | ~                                      |                      |                                   |  |  |  |  |  |  |
|                                    |                                        |                      |                                   |  |  |  |  |  |  |
|                                    |                                        |                      |                                   |  |  |  |  |  |  |
|                                    |                                        | Effacer to           | ous les filtres Appliquer filtres |  |  |  |  |  |  |

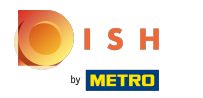

# Cliquez sur Appliquer filtres.

| <b>0000</b> v2.26.0 |                                                        | Filtrer articles |                        |  |              |                    |                          |                   |  |  |
|---------------------|--------------------------------------------------------|------------------|------------------------|--|--------------|--------------------|--------------------------|-------------------|--|--|
|                     | inimiser menu                                          |                  |                        |  |              |                    |                          |                   |  |  |
|                     | Tableau de bord                                        | Prix/T\          | /A                     |  | $\checkmark$ | Groupes d'articles |                          | ^                 |  |  |
| ٩                   | Articles                                               | de               | 0,0                    |  |              | Groupes CA         |                          | ^                 |  |  |
|                     | Menu<br>Groupes d'articles<br>Grilles de prix<br>Menus | à                | 0,0<br>20% - TVA 20% ~ |  |              | Menu Options       |                          | ^                 |  |  |
|                     |                                                        | TVA              |                        |  |              |                    |                          |                   |  |  |
|                     |                                                        |                  |                        |  |              | Types de plats     |                          | ^                 |  |  |
|                     | Menus d'options                                        | Requet           | te                     |  | ^            |                    |                          |                   |  |  |
|                     | Gestion prix                                           | Attribu          | its de production      |  | ^            |                    |                          |                   |  |  |
|                     | Promotions                                             | Allergènes       |                        |  |              |                    |                          |                   |  |  |
| -^-                 | Finances ~                                             |                  |                        |  |              |                    |                          |                   |  |  |
|                     | Administrator 🗸                                        |                  |                        |  |              |                    |                          |                   |  |  |
| 8                   | Payer V                                                |                  |                        |  |              |                    |                          |                   |  |  |
| Ä                   | Self-service 🗸 🗸                                       |                  |                        |  |              |                    |                          |                   |  |  |
|                     |                                                        |                  |                        |  |              |                    |                          |                   |  |  |
|                     |                                                        |                  |                        |  |              |                    |                          |                   |  |  |
|                     |                                                        |                  |                        |  |              |                    |                          |                   |  |  |
|                     |                                                        |                  |                        |  |              |                    | Effacer tous les filtres | Appliquer filtres |  |  |

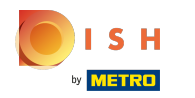

## () Cliquez sur Colonnes.

| <b>V2.26.0</b>                                                                                                    | (V) Démo vidéo HD Français                                                                                                    |                                           | 分 Tu                                                             | toriels booq               | booq_fr_video@hd.digital ~                                  |
|----------------------------------------------------------------------------------------------------|----------------------------------------------------------------------------------------------------|-------------------------------------------|------------------------------------------------------------------|----------------------------|-------------------------------------------------------------|
| <ul> <li>Minimiser menu</li> <li>Tableau de bord</li> <li>Articles</li> <li>Menu</li> <li>Groupes d'articles</li> </ul>                                                                                                    | Menu (66 menu)<br><u>Général</u> Allergènes<br><u>Q</u> Taper pour chercher<br><u>FILTRES SÉLECTIONNÉS (I)</u> TVA 20% (X)                                                                                                    | s                                         | ∃ Afficher <b>50 ∨</b> données (                                 | ♥ Filtre                   | 25 V + Ajouter article                                      |
| Grilles de prix<br>Menus<br>Menus prix fixe<br>Menus d'options                                                                                                    |                                                                                                    | Groupe d'articles 🗘                       | Groupe CA                                                        | Des prix $\diamondsuit$ Pi | rix option 🗘 TVA 🗘 🧼 Pro                                    |
| Gestion prix<br>Périodes<br>Promotions                                                                                                    | Image: Weight of the second second | Spiritueux étrangers Spiritueux étrangers | Boissons TVA Basse<br>Boissons TVA élevée<br>Boissons TVA élevée | € 5,25<br>€ 5,25           | 20% - TVA 20% Bar<br>20% - TVA 20% Bar<br>20% - TVA 20% Bar |
| √ Finances ✓                                                                                                    | Co m #120 Bacardi Limon     Co m #78 Ballerines                                                                                                    | Spiritueux étrangers<br>Whisky            | Boissons TVA élevée<br>Boissons TVA élevée                       | € 5,25<br>€ 6,25           | 20% - TVA 20% Bar<br>20% - TVA 20% Bar                      |
| Payer ✓ ✓< | C                                                                                                    | Spiritueux étrangers<br>Bières pression   | Boissons TVA élevée<br>Boissons TVA élevée                       | € 5,25<br>€ 4,75           | 20% - TVA 20% Bar<br>20% - TVA 20% Bar                      |
|                                                                                                    | Im       #135       Bouteille De Rose          Im       #129       Bouteille De Vin Blanc          Im       #123       Bouteille De Vin Blanc                                                                                                    | Vins<br>Cognac                            | Boissons TVA élevée<br>Boissons TVA élevée                       | € 19,95<br>€ 19,95         | 20% - TVA 20% Bar<br>20% - TVA 20% Bar                      |
|                                                                                                    | 2 1 m #132 Boutellie De Vin Rouge                                                                                                    | Cognac                                    | Boissons TVA élevée                                              | € 6.75                     | 20% - TVA 20% Bar<br>20% - TVA 20% Bar                      |

 $(\mathbf{i})$ 

#### Tutorial - Aperçu des articles

#### Sélectionnez les colonnes que vous souhaitez afficher dans votre liste en cochant les cases.

| <b>0000</b> v2.26.0                   | (V) Démo vidéo HD Français 🔅                 |                             | 😚 Tutoriels booq                      | booq_fr_video@hd.digital |
|---------------------------------------|----------------------------------------------|-----------------------------|---------------------------------------|--------------------------|
| « Minimiser menu<br>@ Tableau de bord | Menu (66 menu)<br>Général Allergènes         |                             |                                       |                          |
| Articles ^                            | Q Taper pour chercher Groupe d'articles Tous | ~ ∷≡                        | Af)  © Colonnes  ^                    | + Ajouter article        |
| Groupes d'articles<br>Grilles de prix | FILTRES SÉLECTIONNÉS (1) TVA = 20% ×         |                             | Groupe d'articles<br>Groupe CA        |                          |
| Menus<br>Menus prix fixe              | ID 🗘 Nom 🗘                                   | Groupe d'articles 🗘 Gr      | Des prix                              | ns .                     |
| Menus d'options                       | 2 6 a #69 Alambic De Chaudfontaine           | Boissons non alcoolisées Bo | oissor:<br>☑ Propriétés de production |                          |
| Périodes                              | 🥟 🖻 💼 #98 Amaretto Disaronno                 | Spiritueux étrangers Bo     | oissor: 🖸 Menu Options                |                          |
| Promotions                            | 🥜 🔂 🗑 #119 Bacardi Blanco                    | Spiritueux étrangers Bo     | Dissor: Ordre articles                |                          |
| $\sim$ Finances $\sim$                | 🥜 🔁 🗑 #120 Bacardi Limon                     | Spiritueux étrangers Bo     | bissor : 🗹 Allergènes                 |                          |
| ۞ Administrator 🗸                     | Fin #78 Ballerines                           | Whisky Bo                   | pissons TVA élevée Bar                |                          |
| 🗖 Payer 🗸 🗸                           | 🧷 🖻 前 #105 Bête. Bénédictin                  | Spiritueux étrangers Bo     | bissons TVA élevée Bar                |                          |
|                                       | 🥟 🖻 🌐 #76 Biere Bok (en Saison)              | Bières pression Bo          | bissons TVA élevée Bar                |                          |
| U Self-service V                      | 🥟 🖻 前 #135 Bouteille De Rose                 | Vins Bo                     | pissons TVA élevée Bar                |                          |
|                                       | 🥟 🔂 🌐 #129 Bouteille De Vin Blanc            | Cognac Bo                   | bissons TVA élevée Bar                |                          |
|                                       | 🧪 🖻 🖞 #132 Bouteille De Vin Rouge            | Vins Bo                     | bissons TVA élevée Bar                |                          |
|                                       | // 匠 简 #126 Busnel V.s.o.p.                  | Cognac Bo                   | oissons TVA élevée Bar                |                          |
|                                       |                                              | 1                           | 2                                     |                          |

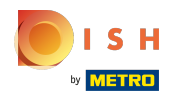

#### • Vous avez terminé.

| <b>0000</b> v2.26.0                                                                                                    | (V) Démo vidéo HD Français 🛈                                                                                                    | <del>ଫ</del>                                | Tutoriels booq booq_fr_video@hd.digital v  |
|----------------------------------------------------------------------------------------------------|----------------------------------------------------------------------------------------------------|---------------------------------------------|--------------------------------------------|
| <ul> <li>Minimiser menu</li> <li>Tableau de bord</li> <li>Articles</li> <li>Menu</li> <li>Groupes d'articles</li> <li>Grilles de prix</li> </ul> | Menu (66 menu)         Général       Allergènes         Q       Taper pour chercher         Groupe d'articles       Tous         FILTRES SÉLECTIONNÉS (1)       TVA = 20% × | → i≡ Afficher <b>50 ∨</b> donnée            | s V Filtre OColonnes V + Ajouter article   |
| Menus<br>Menus prix fixe                                                                                                    | ID ≎ Nom ≎                                                                                                    | Groupe d'articles 🗘 Groupe CA               | Propriétés de product Menu Options Type de |
| Menus d'options                                                                                                    | 🖉 🔁 🗊 #69 Alambic De Chaudfontaine                                                                                                    | Boissons non alcoolisées Boissons TVA Basse | Bar                                        |
| Gestion prix<br>Périodes                                                                                                    | 🖉 🖻 🗊 #98 Amaretto Disaronno                                                                                                    | Spiritueux étrangers Boissons TVA élevée    | Bar                                        |
| Promotions                                                                                                    | 🖉 🕞 🖻 #119 Bacardi Blanco                                                                                                    | Spiritueux étrangers Boissons TVA élevée    | Bar                                        |
| $\sim$ Finances $\sim$                                                                                                    | 🧷 🖻 🍵 #120 Bacardi Limon                                                                                                    | Spiritueux étrangers Boissons TVA élevée    | Bar                                        |
| 🖏 Administrator 🗸 🗸                                                                                                    | 🖉 🔂 🗑 #78 Ballerines                                                                                                    | Whisky Boissons TVA élevée                  | Bar                                        |
| 🖻 Payer 🗸 🗸                                                                                                    | 🥜 🖻 🗊 #105 Bête. Bénédictin                                                                                                    | Spiritueux étrangers Boissons TVA élevée    | Bar                                        |
|                                                                                                    | 🥟 🖻 前 #76 Biere Bok (en Saison)                                                                                                    | Bières pression Boissons TVA élevée         | Bar                                        |
| ♀ Self-service ✓                                                                                                    | 🧷 🖻 💼 #135 Bouteille De Rose                                                                                                    | Vins Boissons TVA élevée                    | Bar                                        |
|                                                                                                    | 🥟 🖻 🌐 #129 Bouteille De Vin Blanc                                                                                                    | Cognac Boissons TVA élevée                  | Bar                                        |
|                                                                                                    | 🥟 🖻 🏦 #132 Bouteille De Vin Rouge                                                                                                    | Vins Boissons TVA élevée                    | Bar                                        |
|                                                                                                    | / 币 简 #126 Busnel V.s.o.p.                                                                                                    | Cognac Boissons TVA élevée                  | Bar                                        |
|                                                                                                    |                                                                                                    | 1 2 >                                       |                                            |

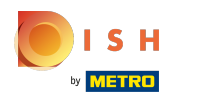

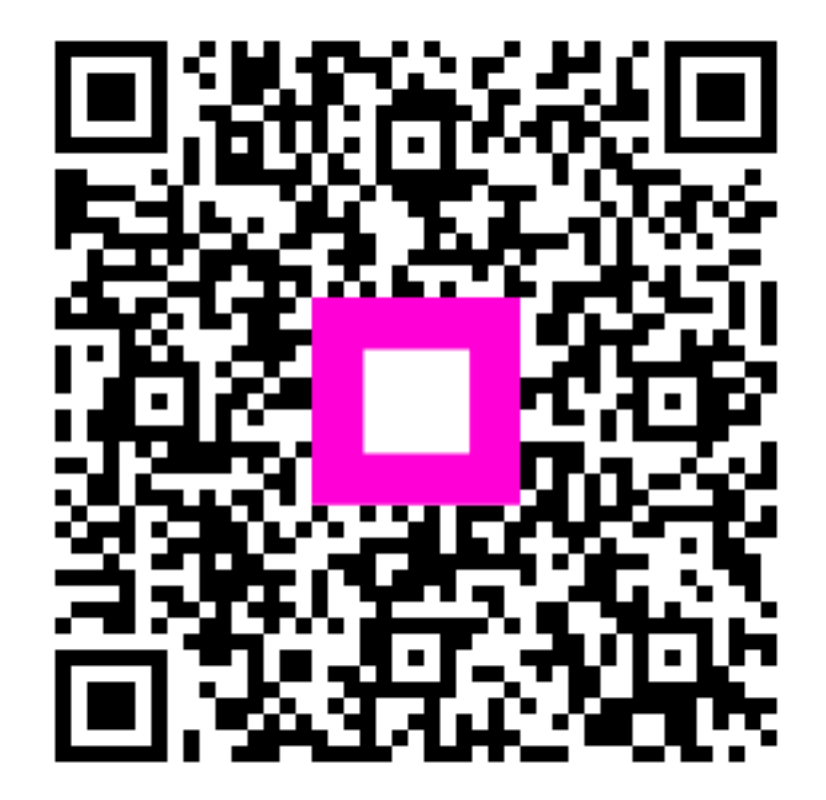

Scan to go to the interactive player